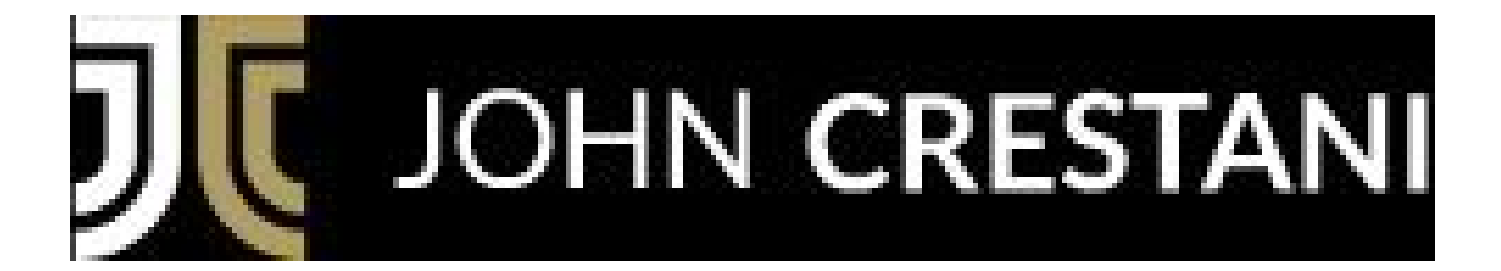

# Super Affiliate System

# Setting Up Your Website

Last updated February 13th 2019

## <u>Step 1:</u>

Go to <u>www.johncrestani.com/bh</u>. Here you'll find your special discount link available to SAS students only.

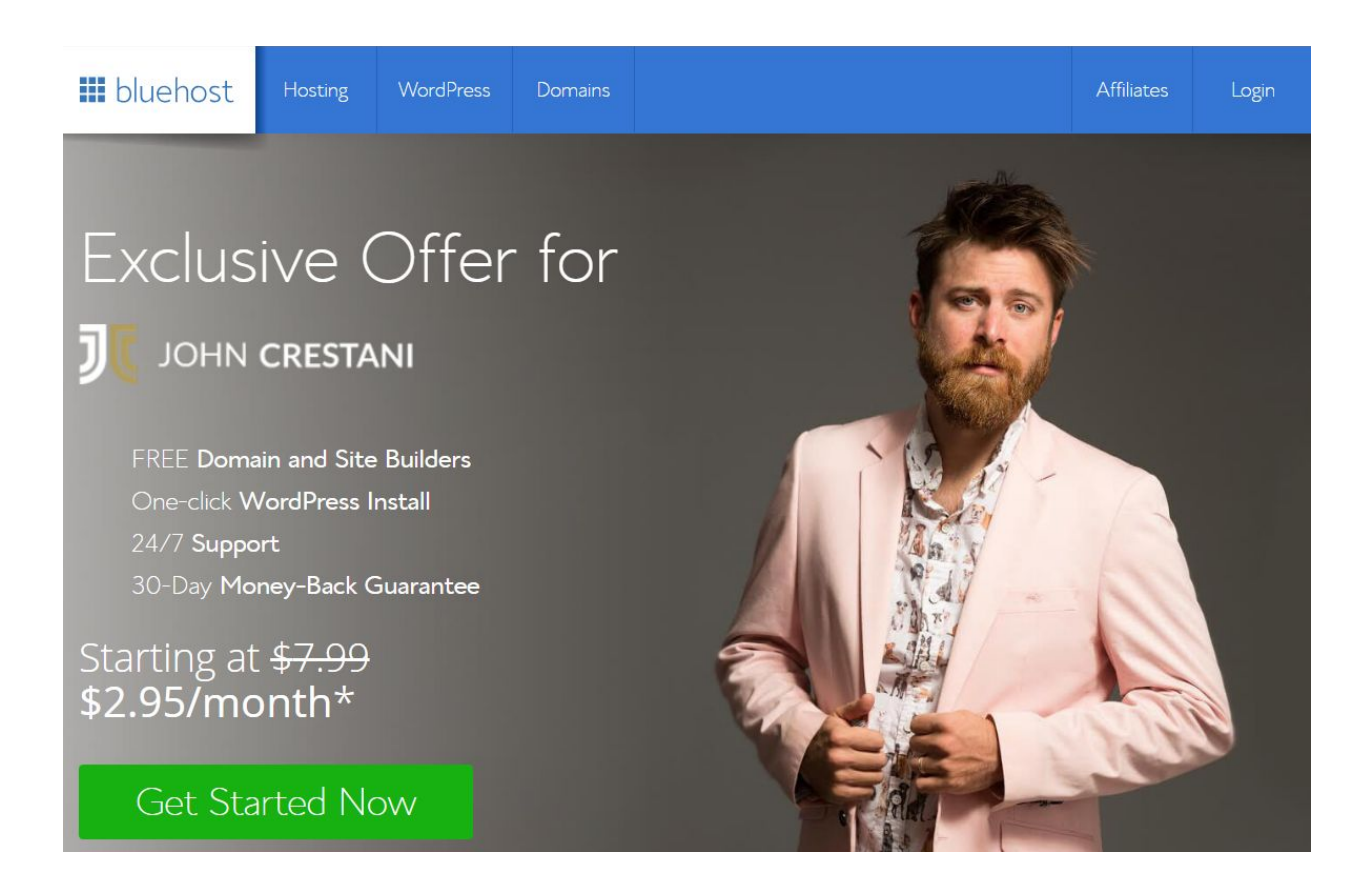

# <u>Step 2:</u>

Select your plan. You'll only need the basic plan.

| 🗰 blueho                                                                 | st                                                        |                                                           |                                                                       |
|--------------------------------------------------------------------------|-----------------------------------------------------------|-----------------------------------------------------------|-----------------------------------------------------------------------|
| select                                                                   | your plan                                                 |                                                           |                                                                       |
|                                                                          | basic                                                     | plus                                                      | choice plus<br>recommended                                            |
| ſ                                                                        | normally <del>-\$7.99</del><br><b>\$ 2.95</b> * per month | normally <del>\$10.99</del><br><b>\$ 5.45</b> * per month | normally <del>\$14.99</del><br>\$ 5.45 * per<br>month                 |
|                                                                          | select                                                    | select                                                    | select                                                                |
| websites<br>website space<br>bandwidth<br>performance<br>SSL Certificate | 1<br>50 GB<br>unmetered<br>Standard<br>Free               | unlimited<br>unmetered<br>Standard<br>Free                | unlimited<br>unmetered<br>unmetered<br>Standard<br>Free               |
| included domains                                                         | 1                                                         | l                                                         | 1<br>unlimited                                                        |
| sub domains                                                              | 25                                                        | unlimited                                                 | unlimited                                                             |
| email accounts<br>email storage                                          | 5<br>100 MB per account                                   | unlimited<br>unlimited                                    | unlimited<br>unlimited                                                |
| marketing offers                                                         | —                                                         | \$200 included                                            | \$200 included                                                        |
|                                                                          | select                                                    | over \$24/yr in extras<br>1 SpamExperts<br>select         | over \$80/yr in extras 1 SpamExperts 1 Domain Privacy CodeGuard Basic |
|                                                                          |                                                           |                                                           | select                                                                |

#### <u>Step 3:</u>

Choose your domain name. You'll want to select a name that makes sense to you, either your name or a business name.

E.g. www.joebloggs.com or www.affiliatenewsnow.com

If your name is unavailable, Bluehost will provide a list of alternative suggestions:

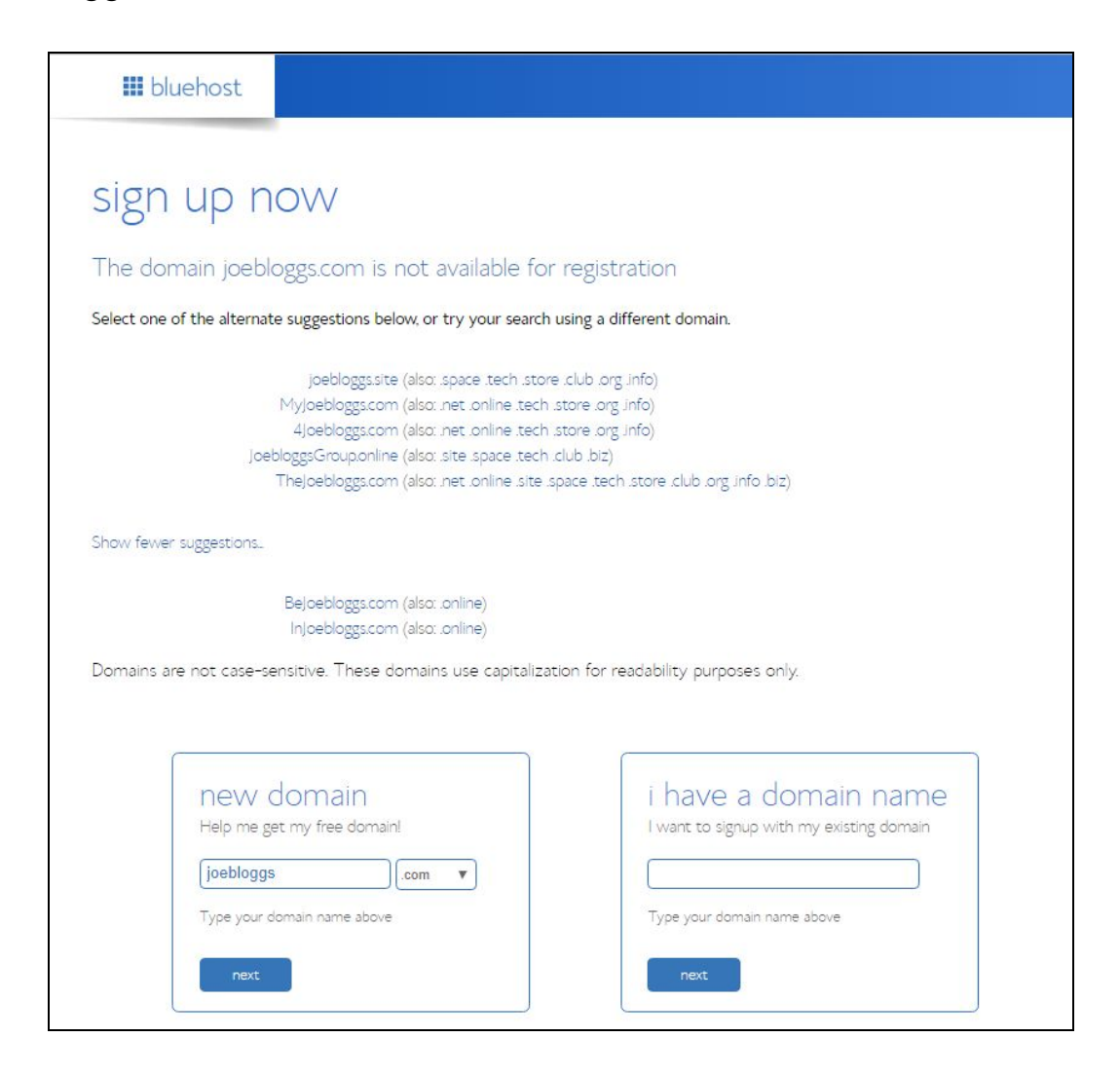

If you have an existing domain, you can enter it here.

## <u>Step 4:</u>

You'll then be asked to enter your personal details.

| account information                           |                                            |     |
|-----------------------------------------------|--------------------------------------------|-----|
| All fields are required unless otherwise note | ed.                                        |     |
| First Name                                    |                                            |     |
| Last Name                                     |                                            |     |
| (optional) Business Name                      |                                            |     |
| Country                                       | United States 💠                            |     |
| Street Address                                |                                            |     |
| City                                          |                                            |     |
| State                                         | Please select a state                      |     |
| Zip-Code                                      |                                            |     |
| Phone Number                                  |                                            | Ext |
|                                               | Use an international number                |     |
| *Email Address                                |                                            |     |
|                                               | Your receipt will be sent to this address. |     |

#### <u>Step 5:</u>

Choose your plan and any extras which are optional but not necessary. With Bluehost, you don't pay monthly; you pay yearly, calculated by a monthly rate.

If you chose the 'Basic' plan, I would highly suggest getting domain privacy.

| package information        | า                                                   |
|----------------------------|-----------------------------------------------------|
| Account Plan               | ( 36 Month Price - \$3.95/mo. +                     |
| Setup Fee                  | Free                                                |
| Domain Registration        | Free                                                |
| Extra Domain Registrations |                                                     |
| SiteLock Domain Security   | () \$1.67 per month (Billed annually at \$19.99/yr) |
|                            | More information                                    |
| Site Backup Pro            | \$1.67 per month (Billed to end of hosting term)    |
|                            | More information                                    |
| Search Engine Jumpstart    | () \$14.99 per year More information                |
| Domain Whois Privacy       | Ø - \$9.99 per year Highly Recommended              |
|                            | More information                                    |

# <u>Step 6:</u>

Enter billing information to complete the registration.

| billing information                                                                                                    |                                                                                                    |
|----------------------------------------------------------------------------------------------------|----------------------------------------------------------------------------------------------------|
| Card Type<br>Credit Card Number<br>Expiration Date<br>Signature/CVV2 Code                                                             | Visa     *       01     *       Provide code for instant verification. Example.       More payment options                                                                                           |
| Promotional prices are available to new cust<br>the same term length, using the payment n<br>be available through your control panel. | comers only and are valid for the initial term. All products and services automatically renew for<br>nethod provided in this purchase unless a change is requested. Renewal rates and discounts will |
| I confirm I have read and agree to t<br>and Registrant Rights and Responsib                                                           | ne Terms of Service, Cancellation Policy, Privacy Statement, Domain Registration Agreement,<br>illities.                                                                                             |
| next                                                                                                    |                                                                                                    |

## <u>Step 7:</u>

Now it's time to create a password. Click the blue button which says 'create your password'

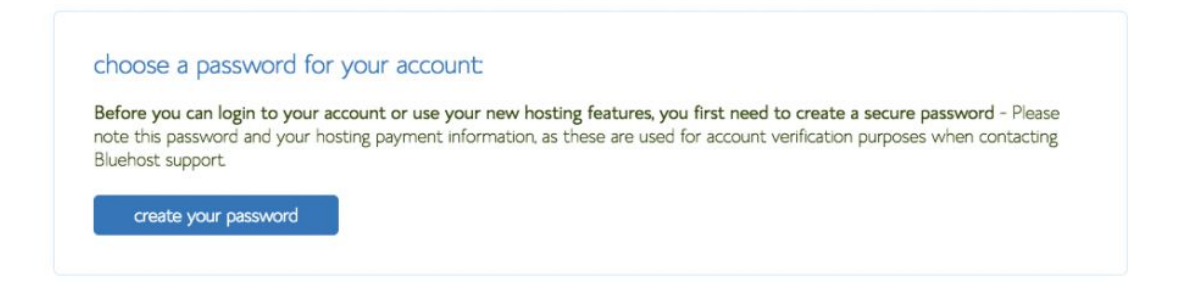

Type in your desired password then click the box to agree to the terms of service. Then click 'next'.

| 👪 bluehost | +1 (855) 984-4546                                                                                       | dhat 🔿                          |
|------------|----------------------------------------------------------------------------------------------------|---------------------------------|
|            | Create Your Password                                                                                    |                                 |
|            | Suggest Password     I have read and agree to Bluehor's Privacy. Policy and Terms of Service.      Next |                                 |
|            |                                                                                                    | Customer Service: Bugs and Info |

# <u>Step 8:</u>

Click the 'Login' button to login to your new Bluehost account.

| III bluehost | +1 (855) 98 <b>4 4546</b>                  | ¢ 🗘 |
|--------------|--------------------------------------------|-----|
|              |                                            |     |
|              | Congratulations!                           |     |
|              | Yn ive sunnesfully meaterl a new nasswordl |     |
|              | log in                                     |     |
|              |                                            |     |
|              |                                            |     |
|              |                                            |     |
|              |                                            |     |
|              |                                            |     |

## <u>Step 9:</u>

Bluehost has made it super easy to install WordPress and start a blog. Pick a theme! – How you want your site to look. This isn't very important since we are going to actually use Clickfunnels to build all of our pages.

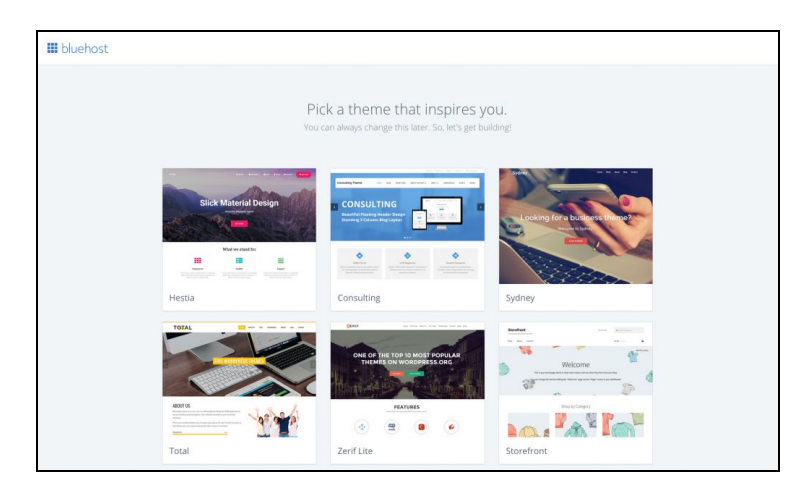

#### <u>Step 10:</u>

All done! You are now ready to see your WordPress dashboard and begin building your blog. Click "Start Building"

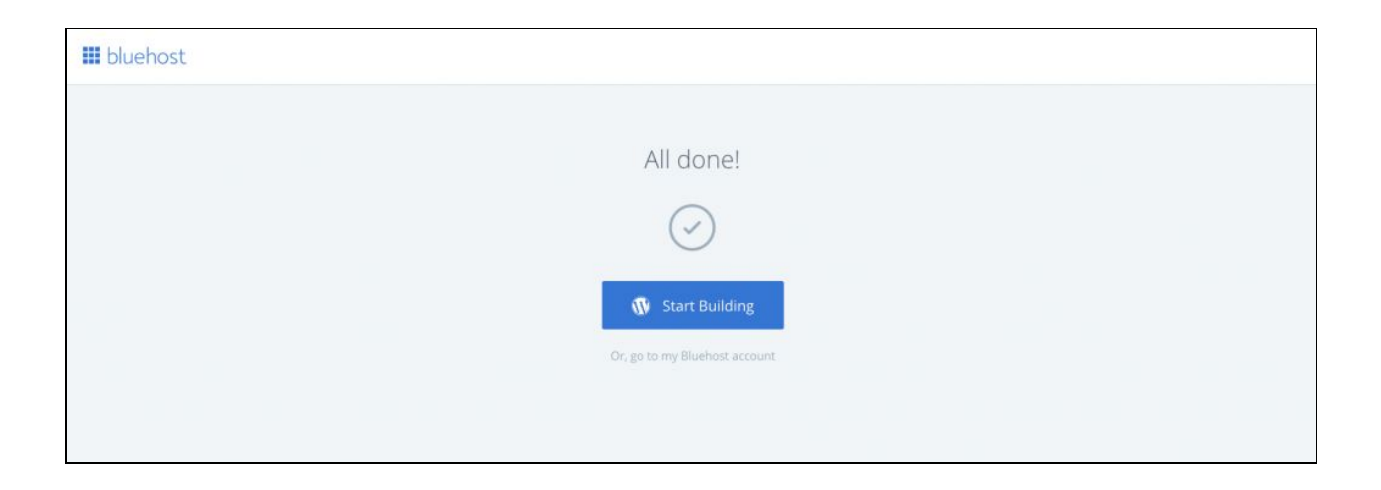

You should now be in your WordPress dashboard! – Let's activate your blog. Click "Bluehost" on the top left menu.

| 🚯 🖞 Welcome 🛡                                                                                                    | 0 + New Caching    |                                                      | Howdy, admin 🧾 |
|----------------------------------------------------------------------------------------------------|--------------------|------------------------------------------------------|----------------|
| IIII Bluehost                                                                                                    | 🗰 bluehost         |                                                      |                |
| O Jegosk     Dessatured     Jegosk     Posts     Posts     P | Welcc<br>What kind | orme to WordPress<br>of site can we help you set up? |                |
|                                                                                                    |                    |                                                      |                |

# <u>Step 11:</u>

Click "Launch" – Don't stress, you will not have millions of people viewing your site.

| 🕅 🖄 Welcome 🌹 0 🕂 New Caching                                            |                                                                                                    | How                                                                                                    | dy, admir |
|--------------------------------------------------------------------------|----------------------------------------------------------------------------------------------------|----------------------------------------------------------------------------------------------------|-----------|
| Bluehost I                                                               | 🗰 bluehost                                                                                                    |                                                                                                    |           |
| Marketplace<br>Performance<br>Staging (bets)<br>Back to Bluehost         | Home Marketplace Performance Staging<br>Site Content Design & Build Traffic & Engagement Site Performance                                                      | e Hosting                                                                                                    |           |
| © Jetpack<br>& Dashboard<br>y <sup>sh</sup> Posts<br>♀} Media<br>Æ Pages | Launch your site<br>Your site is currently displaying a "Coming Boon" page. This allows you to work on your site is currently displaying a "Coming Boon" page. | your site without the public seeing until you are ready to the Launch                                                                                            |           |
| IF Comments<br>③ WPForms<br><sup>®</sup> Appearance                      | Content                                                                                                    |                                                                                                    |           |
| ć: Plugins<br>& Users<br>& Toola<br>13 Settings                          | Blog Posts     Add blog posts to your site. You can also organize them into categories.     Manage Categories.     Add New Post                                | Add pages to your website easily by clicking add new page.                                                                                                    |           |
| n, OptinMonster<br>Di Collapse menu                                      | Navigation Menus      If you are loaking to adjust or control your navigation of your website simply click manage below and rearrange your menus.      Manage  | Response Commerce Are you are looking to sell products on your WordPress website? If so, we recommend that you install and setup WooCommerce Install WooCommerce |           |
|                                                                          | Design & Build                                                                                                    |                                                                                                    |           |

Congratulations! Now you have your website, and you have wordpress installed. All you need to do now is install the Clickfunnels plugin to connect it to your site.

This is detailed in the PDF tutorial for the Clickfunnels Plugin which can be found in our Support Site.